## <u>ขั้นตอนการยื่นแบบคำร้องเพื่อเข้าร่วมประชุม (E-Request) และ</u>

## <u>การใช้งานระบบประชุมผ่านสื่ออิเล็กทรอนิกส์ (E-Meeting)</u>

้ผังแสดงขั้นตอนการเข้าร่วมประชุมผ่านสื่ออิเล็กทรอนิกส์ (E-Meeting)

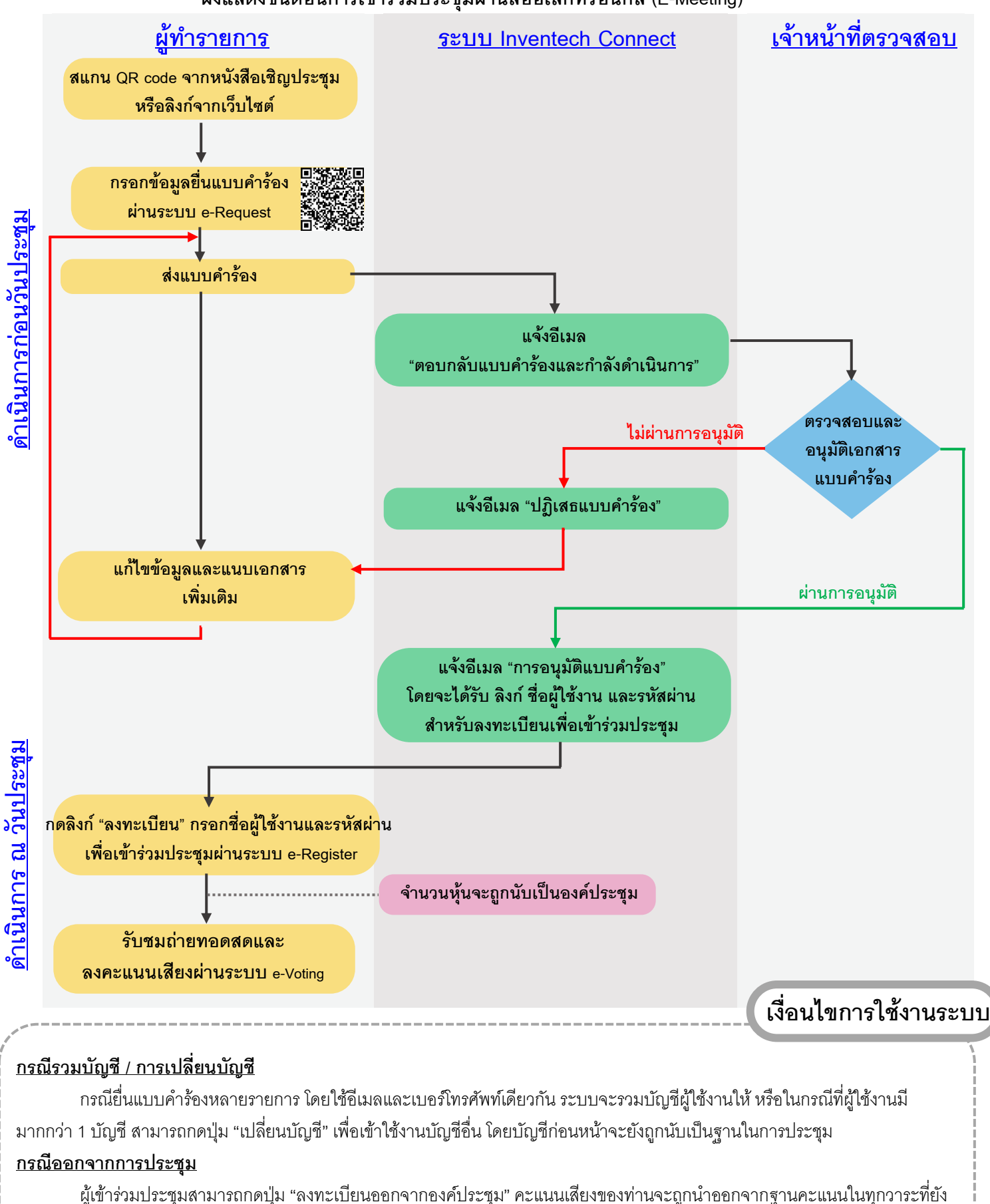

ไม่ได้ดำเนินการ

## <u>สารบัญ</u>

## หนังสือนัดประชุมสามัญผู้ถือหุ้นประจำปี 2568 (ครั้งที่ 32) หน้า 1 - 12

| เอกสารประกอบวาระการประชุมสามัญผู้ถือหุ้น |                                                                                                    |            |         |
|------------------------------------------|----------------------------------------------------------------------------------------------------|------------|---------|
| ลำดับที่                                 | เอกสาร                                                                                                    | ประกอบวาระ | หนา     |
| 1                                        | รายงานประจำปี 2567 (แบบ 56-1 One Report) และรายงานการพัฒนา<br>อย่างยั่งยืนประจำปี 2567 ในรูปแบบรหัสคิวอาร์ (QR Code) | 1, 2 และ 6 |         |
| 2                                        | ข้อมูลของบุคคลที่ได้รับการเสนอชื่อให้เข้าดำรงตำแหน่งกรรมการแทน<br>กรรมการที่ครบกำหนดออกจากตำแหน่งตามวาระ             | 4          | 13 - 26 |
| 3                                        | ข้อมูลของผู้สอบบัญชีที่ได้รับการเสนอชื่อประจำปี 2568                                                                 | 5          | 27      |

| ลำดับที่ | เอกสาร                                                                                                    | หน้า     |
|----------|----------------------------------------------------------------------------------------------------|----------|
| 4        | ข้อมูลของกรรมการอิสระที่บริษัทเสนอเป็นผู้รับมอบฉันทะจากผู้ถือหุ้น                                                   | 28       |
| 5        | ข้อบังคับบริษัทในส่วนที่เกี่ยวข้องกับการประชุมผู้ถือหุ้น                                                            |          |
| 6        | หลักฐานแสดงสิทธิการเข้าร่วมประชุม วิธีการมอบฉันทะ การยื่นแบบคำร้องเพื่อเข้าร่วมประชุม                               |          |
|          | (E-Request) การออกเสียงลงคะแนน การนับคะแนนเสียง และแจ้งผลการนับคะแนน สำหรับการ                                      |          |
|          | ประชุมผู้ถือหุ้นผ่านสื่ออิเล็กทรอนิกส์ (E-Meeting)                                                                  |          |
| 7        | ขั้นตอนการยื่นแบบคำร้องเพื่อเข้าร่วมประชุม (E-Request) และการใช้งานระบบประชุมผ่านสื่อ<br>อิเล็กทรอนิกส์ (E-Meeting) |          |
|          |                                                                                                    |          |
| 8        | หนังสือมอบฉันทะ แบบ ก และแบบ ข ตามที่กรมพัฒนาธุรกิจการค้า กระทรวงพาณิชย์กำหนด                                       | ตามแนบ   |
| 9        |                                                                                                    |          |
| 10       | ช่องทางการรับเอกสาร คำถามล่วงหน้า ติดต่อสอบถามข้อมูลเพิ่มเติม และรายละเอียดเอกสาร                                   | ในปกหลัง |
|          | กระฉัท                                                                                                    |          |